# L300, L230 and L130 vSpace 6 Software Release L-6.5.1.10

Category: L-series -> Compatibility -> Software -> vSpace Release Notes

**Product: NComputing vSpace for L-Series devices** 

Version: L-6.5.1.10

This release supports 64-bit versions of Microsoft Windows Server® 2008 R2 SP1,

Windows MultiPoint Server<sup>®</sup> 2011 (WMS), and single user instances of Windows 7 SP1\* (32- and 64-bit)

Note: this release does NOT support any other earlier 64-bit or 32-bit Windows operating systems (e.g. it does NOT support Server 2008 64-bit or Server 2008 32-bit)

This vSpace software can be configured to deliver a Windows 7 end-user experience through vSpace virtual desktops running on Windows Server 2008 R2 SP1, Windows Multipoint Server 2011, and single user instances of Windows 7\*. (For licensing details, see <a href="http://www.ncomputing.com/mslicensing">www.ncomputing.com/mslicensing</a> )

Supported Hardware: NComputing L300, L230, and L130

These notes contain important information on the newest vSpace software for your L-Series NComputing desktop virtualization kits. Please read this entire document prior to installing or upgrading.

## Whats New:

This release replaces the previous vSpace L-6.1.3.10 release and implements a number of new vSpace capabilities. The following lists the key changes and important information for installation and use. Please read the rest of these Release Notes for details on additional items and known errata:

• **More users per host:** This version of vSpace allows a maximum of 100 user sessions per host. However, just because the software will now allow up to 100 connections doesn't mean that your system is capable of supporting 100 users. You will need to test your own user applications with your server hardware and network capabilities, to estimate how many users you can achieve in your environment. For initial guidelines refer to our Knowledge Base articles on <u>Scaling vSpace Deployments</u> and our <u>Deployment Checklist</u>.

o **IMPORTANT!** When upgrading a registered L-series vSpace host: If you want vSpace L-6.5.1.10 to support over 30 users and/or enable the management console's device profile Push/Pull features, you must install vSpace L-6.5.1.10 on top off the current version as described in the following Knowledge Base article: <u>http://www.ncomputing.com/kb/Upgrade-to-vSpace-L-</u>65110-from-L-61310-while-maintaining-RDP-host-connectivity 314.html

Installing vSpace L-6.5.1.10 on top of an existing vSpace version retains the host's existing vSpace license with a maximum of 30 user sessions and no device profile console support.

However, the above KB provides an add-on license key you can apply to vSpace L-6.5.1.10 to get a permanent license allowing 100-users and device profile support in the console.

• **Easier setup and management of access devices:** The vSpace Management Console contains built-in Push/Pull of device profiles. This capability allows you to remotely configure one access device as your "model configuration" and then "push" its settings to any and/or all other access devices in your environment. Alternatively, you can manually create your "model" profile at the L-series device itself, "pull" its configuration from the vSpace Management Console, and "push" that profile to other access

devices in your environment.

Memofiszeret USB führten drivertower and solver the solver the sol

To use Anto dagin and yokinsk made all this espawoversi are gestoren these unpobilities for 130, Cadre 230 and over side of the second second

o <u>En **Sile** Uterto gist Batione</u> The USY and Registration With a character of slipping uncarrobance to the system setup.

o <u>ManeudionOciver</u> are hiteotureitEnableseslespottaformedreenseccovent(thevalued) are high of the set of the set of the

MaxC **Rematensessions the treal hundsition** to the previous sister or binage to billy. Any disconnected Massages will NOT sole commences by a control dates ression. If the "Ask user's permission to view session" option is enabled in the console's "System Settings," the user must grant permission before the administrator can view the session. Once the User gives view permission, the administrator can also take control of the user's session without asking for additional permissions.

### <u>Important additional notes on this release:</u> o If no notification whatsoever is desired on the user's screen when being monitored, the administrator

o If no notification whatsoever is desired on the user's screen when being monitored, the administrator in Usedate of the 200 Giray water required a sequence of the table of the table of table of the table of the table of table of table of table of table of the table of the table of table of

• Update of L300 firmware required: This software includes new firmware (version 1.5.0) for the \$.3D0 and installon Yao systemup deviously histors as this-series now Xrsetnies khost all histored take incoming to the use and the many histors where vSpace for the U- or X-series was previously installed.

New version of vSpace Management Console automatically identifies which L-series deviceping dut for Autocomputate: Whis control on sole and anothed about pdg Officer dynamic for a verse that Is 30 Claricop with the "Este also as uning it is a 200 potroy dector exit the autoconnect process and reach the device setup screens.

Clicking on "Terminals / L-Series" in the console's left hand tree view provides information about the strong survey required in Microsoft Alls TAL Stors Sarvey 2008 Replay SWMS & Alas Ward Web Store is installed to use the distern and myltioner from a grant on a server to enable connections. For more information on license requirements, see

<u>www.ncomputing.com/mslicensing</u> and refer to the NComputing Knowledge Base for information on setting up a license server (search on "licensing" or go to:

http://www.ncomputing.com/kb/How-to-Configure-a-Remote-DesktopLicensing-Server-for-vSpace-6\_281. html).

## § Windows MultiPoint Server 2011

o Registry changes are still in place to support the MultiPoint Configuration Wizard that enables repairs of the MultiPoint installation and enables use of sysprep.

§ To accommodate these needs, the LogonTimeout registry setting had to be removed, and as a result, WMS 2011 sessions left at the logon prompt will cycle about every 30-60 seconds.

§ If you wish to prevent the logon screen from cycling, you can manually add the LogonTimeout setting in WMS2011 by creating the following key:

HKLM/SYSTEM/CurrentControlSet/Control/TerminalServer/WinStations/RDP-Tcp/LogonTimeout (Type

o Microsoft has issued "Update Rollup 1 for Windows MultiPoint Server 2011," incorporating a dozen patches. These patches should be applied when using MultiPoint Server 2011 with NComputing systems:

§ Update Rollup 1 for Windows MultiPoint Server 2011: <u>http://support.microsoft.com/kb/2555129</u>

## **Tips and Performance Recommendations:**

§ Windows Portable Devices (WPD): is a Microsoft driver technology designed for portable devices (that contain a CPU) such as mobile phones, PDAs, digital cameras, and portable media players. If one of these "smart player" type devices has ever been installed on your vSpace host, remotely connected USB drives may show up in Device Manager under BOTH "disk drives" and "portable devices." In this case, you may see "yellow exclamation point warning symbols" next to the "portable device" entries. This is expected behavior and the USB drives will operate normally.

§ **USB drives and Windows Explorer:** On busy vSpace hosts, a newly plugged-in USB drive sometimes may not enumerate (show up) in the user's Windows Explorer screen. If this occurs, unplugging the drive and plugging it back in should make the drive appear.

§ **Memory Requirements:** 64-bit operating systems in general require double the memory of Server 2003; therefore, if you are upgrading an existing vSpace 4 or vSpace 5 host to a 64-bit operating system, please make sure the host has both 64-bit processing support and sufficient memory to accommodate the new operating system and vSpace. See the user manual for specific memory recommendations.

§ Add Users to Remote Desktop Users Group: The supported Microsoft operating systems require User Group assignments; so administrators will need to adjust user account settings to add the userID's into the "Remote Desktop Users" group.

§ **OS Settings:** The Windows Power Options setting should be configured to "High Performance" (under Control Panel > Hardware > Power options). Microsoft's default power settings give a false impression that vSpace CPU utilization is much higher than on previous 32-bit operating systems.

§ **Windows 7 Desktop Theme:** If you install the Windows Server 2008 R2 "Desktop Experience" feature, start the "Themes" system service and set it to autostart, then each individual can "personalize" their virtual desktop to use a Windows 7- themed interface. However, remote sessions do not support the Aero "window transparency" feature for overlapping windows.

§ **Windows 7\* Installation:** You must have administrative rights to install vSpace L-6.5.1.10 onto Windows 7\*. However, unlike in Server 2008 R2, the actual "Administrator" account is not enabled by default in Windows 7. So, even though you may be logged-in as a Windows 7 user that's a member of the Administrators group, you still won't have sufficient "administrative rights" to install vSpace 6, and the MSI installer will generate an error message saying: "You need administrative rights to install this software. Installation Failed." You need to launch the "Administrative Command Prompt" by going to All Programs > Accessories > Command Prompt and then right-click and select "Run as administrator." Once the "Administrative Command Prompt" console pops up, launch the installer using the following command:

> msiexec /i install-filename.msi

§ **SP1 update process:** When updating from SP0 to SP1, the best approach is to uninstall vSpace, then apply SP1 and then run the vSpace installer. If vSpace was in place during the SP1 install, re-run the vSpace installer and select the "Repair" option.

§ **MSI Installer and Uninstaller Options:** The MSI installer has "ADDUSERS=0" available as a command line option to enable silent installs while suppressing the popup window asking if you want to add new users. An option is added to the uninstaller to provide options for handling an existing vSpace host license during a silent uninstall. The available options when running from the Command Line are:

- o "DELETELICENSE=0" do NOT remove vSpace license
- o "DELETELICENSE=1" popup box will appear
- o "DELETELICENSE=2" remove vSpace license without popup

§ **Best performing virtual desktop experience options:** please apply the recommendations contained in: "Windows Tuning Guide for vSpace 6" ( http://www.ncomputing.com/kb/Windows-Tuning-Guide-for-vSpace-6 297.html).

§ **Browsers:** Google Chrome has been found to use less system resources than Mozilla Firefox and Internet Explorer (IE) and is therefore recommended for virtual desktop environments when many instances of the browser are launched. Administrators may wish to configure the OS to replace IE as the default browser application for internet access. However, if you choose to use Internet Explorer for browsing:

§ For IE6, IE7, and IE8, turn ON Internet Explorer's option to "Force offscreen compositing even under Terminal Services". This setting will prevent the screen flickering that can occur with some web applications when using Internet Explorer in a vSpace virtual desktop. Microsoft removed that option from Internet Explorer 9, so for IE9, enable the "Use software rendering instead of GPU rendering" option as described in Microsoft KB 2528233 located at: <u>http://support.microsoft.com/kb/2528233</u>

§ The IE Enhanced Security feature can slow down internet traffic and prevent the browser from working efficiently which may degrade the performance of videos played through the browser. We recommend either uninstalling the feature or using a different web browser.

## <u>Errata Items:</u>

Disabling vSpace remote USB support in the NCconsole requires a system reboot before the setting takes effect.

 $\cdot$   $\,$  Host connected USB device assignment defined using the NC console may require a system reboot to take effect.

• Video Streaming: If you overlay other windows on top of a streaming video, the information (text) in the overlaid window may become distorted. Whether or not this distortion occurs depends on the original resolution of the video source and whether the video is being scaled up on the desktop.

 $\cdot$  "Safely remove hardware" or "Eject" commands do not apply to USB devices plugged into an L300 and you don't need to use them before removing a USB device.

\*Windows Server and appropriate client access licenses are required for multiuser environments using NComputing products. Client operating systems such as Windows XP, Windows Vista and Windows 7 are appropriate for single user applications such as 1:1 VDI, display systems and remote access. Additional information on licensing is available at <u>www.ncomputing.com/mslicensing</u> including frequently asked questions.

#### **Contacting Technical Support and Additional Resources**

- Visit NComputing's Knowledge Base at <u>www.ncomputing.com/support.aspx</u> for more information.
- To request Technical Support, please visit the NComputing Support page at <u>www.ncomputing.com</u>
- For general information about NComputing please visit us at <u>www.ncomputing.com</u>

#### Disclaimer

Information contained in this document may have been obtained from internal testing or from a

third party. This information is for informational purposes only. Information may be changed or updated without notice. NComputing reserves the right to make improvements and/or changes in the products, programs and/or specifications described herein anytime without notice.

All NComputing software is subject to NComputing intellectual property rights and may be used only in conjunction with Genuine NComputing hardware and in accordance to the NComputing End User Licensing Agreement and Terms of Use.

#### www.ncomputing.com

©Copyright 2003-2011 NComputing, Inc. All rights reserved. NComputing is the property of NComputing.Microsoft, Windows and XP are registered trademarks of the Microsoft Corporation. Other trademarks and trade names are the property of their respective owners. Specifications are subject to change without notice. Performance may vary, depending on the configuration of the shared computer.

Article ID: 311 Last updated: 29 Dec, 2011 L-series -> Compatibility -> Software -> vSpace Release Notes -> L300, L230 and L130 vSpace 6 Software Release L-6.5.1.10 http://kb.ncomputing.com/kb/entry/311/